## <u>২০২০-২০২১ শিক্ষাবর্ষে একাদশ শ্রেণিতে নতুন ভর্তিকৃত শিক্ষার্থীদের জন্য জরুরী</u> বিজ্ঞস্তি

সেন্ট প্লাসিডস্ স্কুল ও কলেজের পক্ষ থেকে আন্তরিক শুভেচ্ছা ও অভিনন্দন জানাচ্ছি। আশা করি সবাই সুস্থ আছ। তোমরা ইতিমধ্যেই সেন্ট প্লাসিডস্ পরিবারের সদস্য হয়েছ। তাই তোমাদের আন্তরিকভাবে বরণ করে নিচ্ছি। শিক্ষামন্ত্রণালয়ের নির্দেশানুসারে অক্টোবরের শুরুতেই ক্লাশ শুরু করার কথা কিন্তু শ্রী প্রভারনা পূর্ণিমা থাকায় অনলাইনক্লাশ শুরু হচ্ছে ০৪/১০/২০২০ খ্রী: রোজ রবিবার থেকে।

অনলাইন ক্লাশ হবে "গু**গল ক্লাশ রুমের মাধ্যমে**। অনলাইন ক্লাশ হবে অনেকটা সরাসরি ক্লাশরুমের মতোই। আশা করি শিক্ষার্থীবৃন্দ এতে আন্তরিক ভাবে অংশগ্রহণ করবে।

প্রতিষ্ঠান থেকে তোমাদের প্রত্যেকের মুঠোফোনে নির্দেশনা মূলক একটি বিশেষ বার্তা পাঠানো হচ্ছে তা অনুসরণ করে তোমরা গুগল ক্লাশ রুমে প্রবেশ করতে পারবে এবং রুটিন অনুসারে ক্লাশে অংশগ্রহন করবে। নিচের নির্দেশনা সমূহ অনুসরণীয়:

## For mobile user

Step 1: check your mobile Lock Screen and security. Put it in pattern or PIN Type.

Step 2: Go to google and play store and log in with the ID and Password provided from SPCS. Example (r\*\*-11\*\*-20-21@stplacid.edu.bd)

step 3: download two apps google classroom and google meet from play store/APP Store and select the ID . (r\*\*-11\*\*-20-21@stplacid.edu.bd)

Step 4: enter google classroom and find (+) sign tap it and put the classcode.

Step 5: tap on join meeting.

DONE.

## For Laptop/Desktop user

Step 1: Go to google and sign in with the ID and password provided from SPSC.

Step 2: Go to google apps find google class room.

Step 3: Find (+) sign and click on it. enter classcode.

Step 4: Click on join meeting.

DONE.

তোমাদের Orientation পোর্ঘাম ৯/১০/২০২০ তারিখের পরিবর্তে ০৪/১০/২০২০ তারিখ রোজ রবিবার সকাল ৯:০০ ঘটিকায় অনলাইনে অনুষ্ঠিত হবে।

& Cmoran

অধ্যক্ষ

Bro. Subrata Leo Rozario OSC Principal